## SWH-Netzwerkkonfiguration unter Ubuntu 14

Diese Anleitung zeigt Ihnen, wie Sie Ihr Netzwerk konfigurieren müssen, um das Campusnetz von Ihrem Wohnheim aus nutzen zu können.

## Vor dem Start

Um das Netzwerk der TH-Wildau nutzen zu können, muss Ihr Computer eine eigene IP-Adresse von unserem Server beziehen. Standardmäßig bezieht Windows diese IP-Adresse automatisch. Sofern Sie an dieser Einstellung nichts geändert haben, müssen Sie keine weiteren Einstellungen an dieser Stelle vornehmen. Sind Sie sich nicht sicher, ob die Einstellungen stimmen, folgen Sie bitte dieser Anleitungen und passen Sie ggf. Ihre Konfiguration an.

## Einrichtung

• klicken Sie auf den Internet Symbol (1) in der rechte obere Ecke Ihrer Desktop und dann auf "Kabelnetzwerkverbindung" (2)

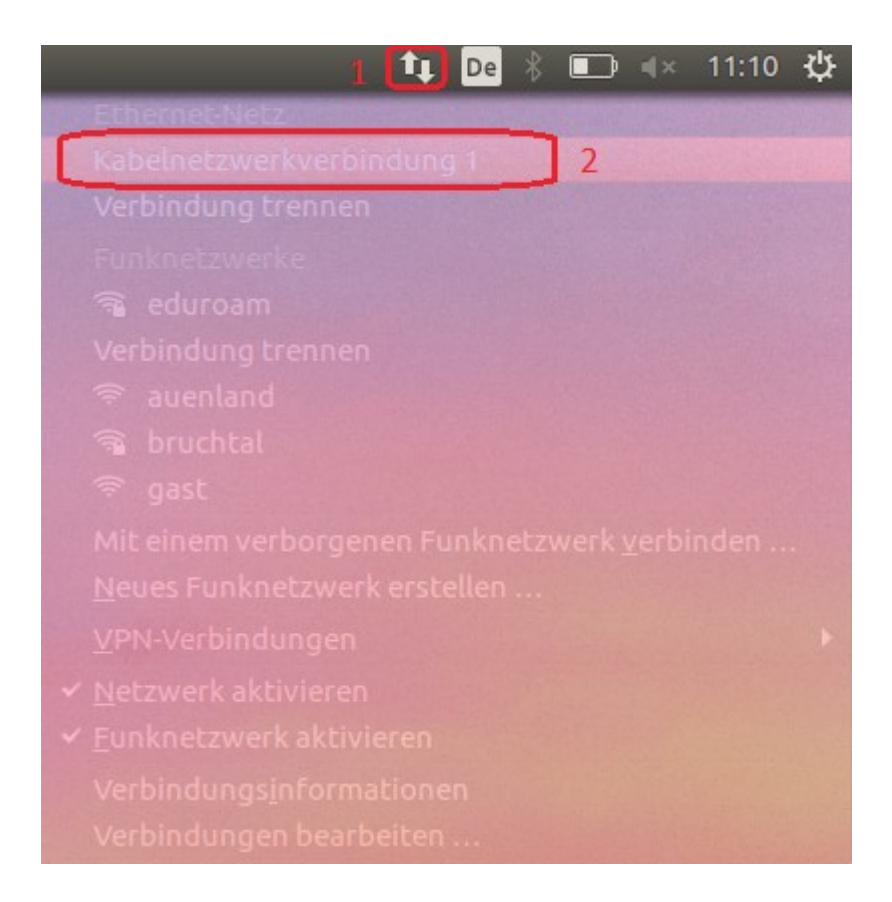

• auf die neue Maske, wählen Sie "Kabelnetzwerkverbindung"(3) und anschließend klicken Sie auf "Bearbeiten" (4)

| 🛿 🖯 🗊 Netzwerkverbindungen |                 |      |            |
|----------------------------|-----------------|------|------------|
| Name                       | Zuletzt verwend | et 🔺 | Hinzufügen |
| ▼ Ethernet                 | ŝ               | 3    | Bearbeiten |
| Kabelnetzwerkverbindung 1  | jetzt           |      | Dearbeiten |
| Funknetzwerk               |                 |      | Löschen    |
| eduroam                    | vor 1 Minute    |      |            |
|                            |                 |      |            |
|                            |                 |      |            |
|                            |                 |      |            |
| N.C.                       | t - +           |      |            |
|                            |                 |      |            |
|                            |                 |      | Schließen  |

- klicken Sie auf "IPv4-Einstellungen" (5) und wählen Sie "Automatisch" in "Methode" (6)
- Klicken Sie auf "Speichern". (7)

| 😣 🗩 🗊 Kabelnetzwerkverbindung 1 bearbeiten                                     |           |         |                        |  |
|--------------------------------------------------------------------------------|-----------|---------|------------------------|--|
| Verbindungsname: Kabelnetzwerkverbindung 1                                     |           |         |                        |  |
| Allgemein Ethernet 802.1x-Sicherheit DCB IPv4-Einstellungen IPv6-Einstellungen |           |         |                        |  |
| Methode: Automatisch (DHCP)                                                    |           |         |                        |  |
| 6<br>Adressen                                                                  |           |         |                        |  |
| Adresse                                                                        | Netzmaske | Gateway | Hinzufügen             |  |
|                                                                                |           |         | Löschen                |  |
| Zusätzliche DNS-Server:                                                        |           |         |                        |  |
| Zusätzliche Suchdomänen:                                                       |           |         |                        |  |
| DHCP-Programmkennung:                                                          |           |         |                        |  |
| IPv4-Adressierung zur Fertigstellung dieser Verbindung erforderlich            |           |         |                        |  |
|                                                                                |           |         | Routen                 |  |
|                                                                                |           | Ab      | 7<br>brechen Speichern |  |

## **Proxy Einstellungen**

• Öffnen Sie Mozilla Firefox und klicken Sie auf den Symbol mit drei parallelen Linien (1) in der obere rechte Ecke und dann auf "Einstellungen"(2).

|                          | ☆ 自 ♣                     |                    |
|--------------------------|---------------------------|--------------------|
| Ҳ Ausschn                | Kopieren                  | 2 Einfügen         |
| -                        | 100%                      | +                  |
|                          | 00                        |                    |
| Neues<br>Fenster         | Privates<br>Fenster       | Seite<br>speichern |
|                          | Chronik                   | Vollbild           |
|                          |                           | -                  |
| Suchen                   | Einstellungen             | Add-ons            |
| ×                        |                           |                    |
| Entwickler-<br>Werkzeuge | Synchroni-<br>sierte Tabs |                    |
| 🙆 Bei Sync ann           | nelden                    |                    |
| + Anpassen               |                           | 0 U                |

• In der neue Seite, klicken Sie auf "Erweitert" (3) dann auf "Netzwerk" (4) und anschließend auf "Einstellungen" (5)

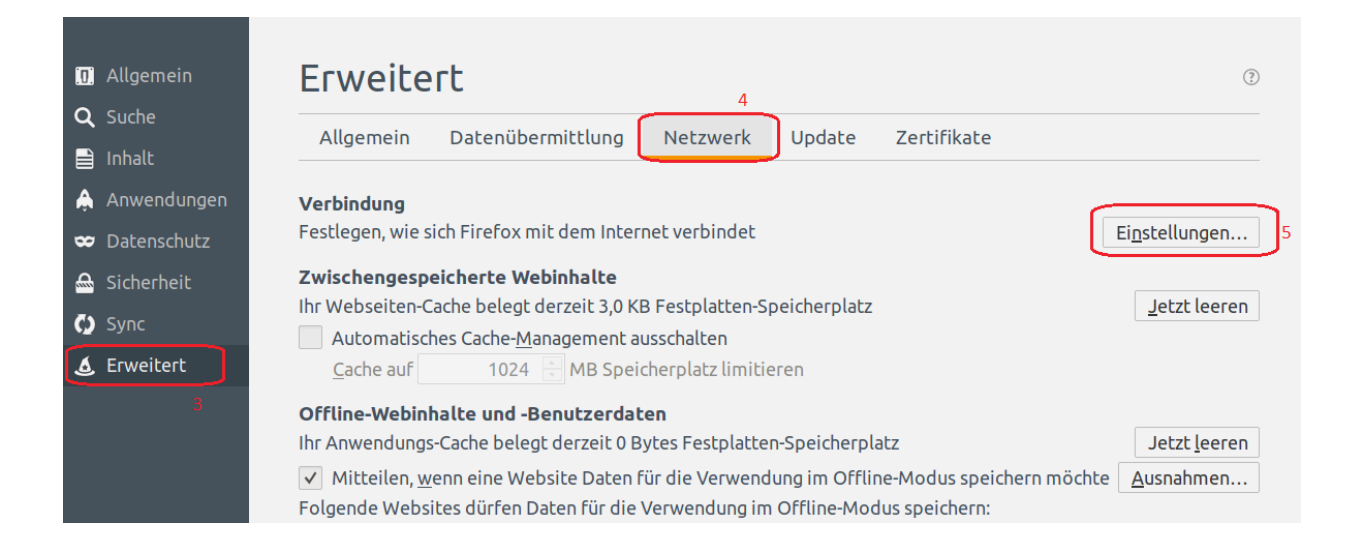

| • | wählen Sie "Manuelle Proxy Konfig | guration" (6) und schreiben Sie folgendes: |
|---|-----------------------------------|--------------------------------------------|
|   | (7) HTTP-Proxy:                   | proxy.th-wildau.de                         |
|   | (8) Port:                         | 8080                                       |

• Kein Proxy für: (9)

vpn.th-wildau.de; vpn.tfh-wildau.de

• klicken Sie auf "Ok" (10)

| Verbindungs-Einstellungen                                     |                                                                                                    |                                                   | ×                  |
|---------------------------------------------------------------|----------------------------------------------------------------------------------------------------|---------------------------------------------------|--------------------|
| Proxies für den Zu<br>Kein Proxy<br>Die Proxy-Einstellu       | <b>ugriff auf das Internet kon</b><br>tellungen für dieses Netz <u>w</u> er<br>In <u>g</u> en des Systems verwende | <b>figurieren</b><br>rk automatisch erkenne<br>en | en                 |
| HTTP-Proxy                                                    | proxy th-wildau de                                                                                                 | 8<br>Porti                                        | 8080 -             |
| 7                                                             | ✓ Für alle Protokolle diese                                                                                        | n Proxv-Server verwen                             | den                |
| <u>S</u> SL-Proxy:                                            | proxy.th-wildau.de                                                                                                 | P <u>o</u> rt:                                    | 8080               |
| FTP-Pro <u>x</u> y:                                           | proxy.th-wildau.de                                                                                                 | Po <u>r</u> t:                                    | 8080               |
| SO <u>C</u> KS-Host:                                          | proxy.th-wildau.de                                                                                                 | Por <u>t</u> :                                    | 8080               |
| 9 Kei <u>n</u> Proxy für:<br>vpn.th-wilda                     | ● SOC <u>K</u> S v4 ● SOCKS <u>v</u><br>u.de; vpn.tfh-wildau.de                                                    | 5                                                 |                    |
| Beispiel: .mozi<br>Automatische                               | lla.org, .net.de, 192.168.1.0/2<br>Proxy-Konfigurations- <u>U</u> RL:                                              | 24                                                |                    |
|                                                               |                                                                                                    |                                                   | Neu l <u>a</u> den |
| Keine Authentifizierungsanfrage bei gespeichertem Passwort 10 |                                                                                                    |                                                   |                    |
| <u>H</u> ilfe                                                 |                                                                                                    | Abbrecher                                         | ОК                 |